# minifinder(\*) MiniFinder® Zepto

Hurtigguide

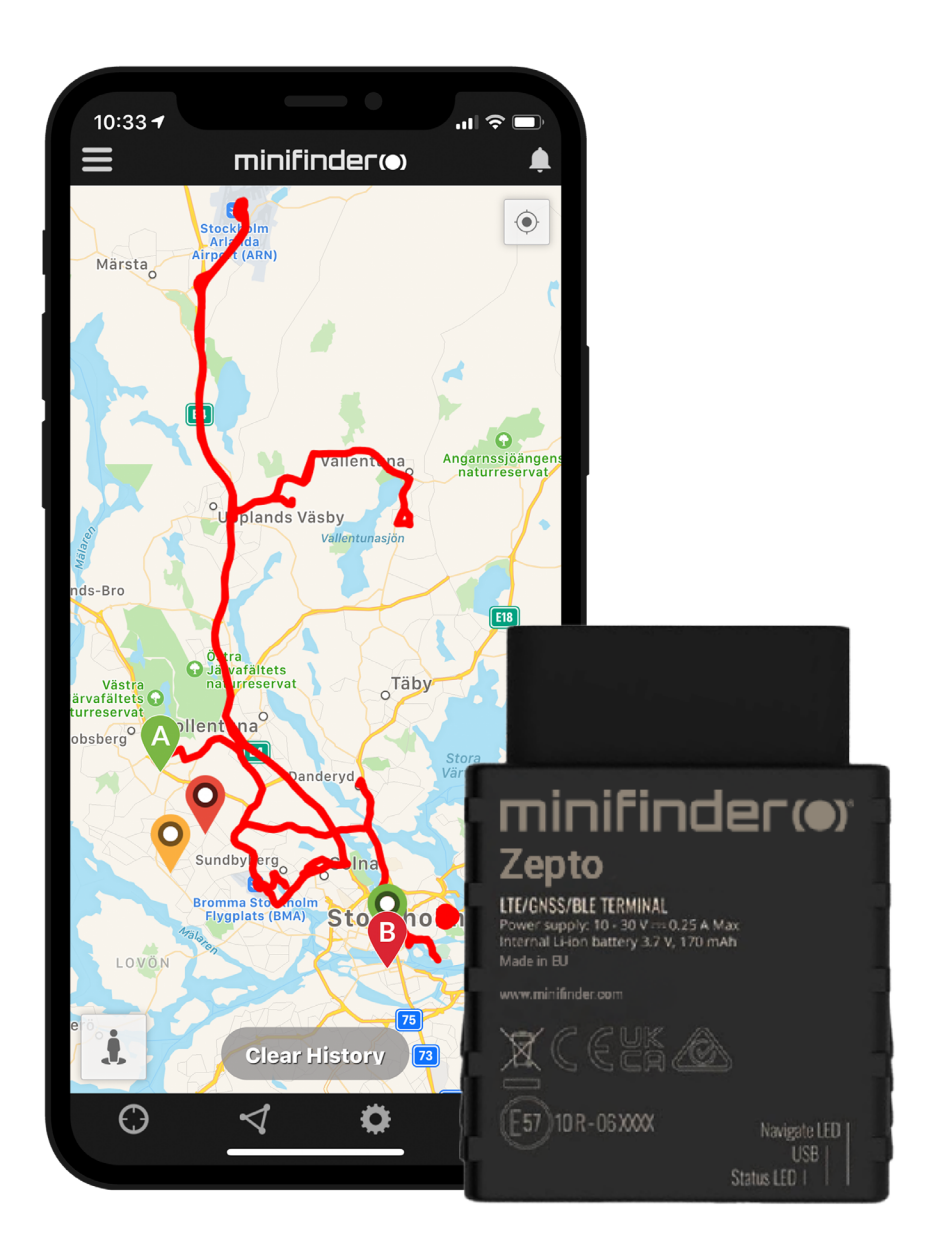

### Innledning

Denne guiden er for deg som eier gps-senderen MiniFinder® Zepto og ønsker å komme raskt i gang med sporing via sporingssystemet MiniFinder GO eller med MiniFinder Kjørebok.

#### Innhold i pakken

- 1 MiniFinder Zepto
- 2 OBD Strømadapter (tilbehør)
- 3 OBD skjøteledning (tilbehør)

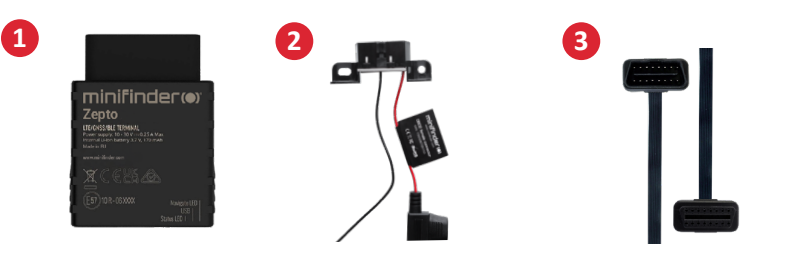

#### Installasjon

Illustrasjonen nedenfor viser hvordan du installerer en MiniFinder® Zepto i kjøretøyet. Zepto er en Plug & Play-løsning og er enkel å installere. Koble Zepto til OBD2-kontakten og du er ferdig med installasjonen. MERK! MiniFinder® Zepto leveres med forhåndsinstallert SIM-kort som inkluderer dataplan i henhold til din bestilling.

- A Alle personbiler produsert etter år 2000 og dieselbiler etter 2003 er utstyrt med en OBD2kontakt. Kontakten er plassert et sted i kupéen (vanligvis under rattet). Se bilde A.
- B For kjøretøy eller maskiner som ikke har OBD2-kontakt benyttes en OBD-strømadapter (tilbehør) for å montere Zepto direkte til batteriets pluss- og minuspoler. Se bilde B.

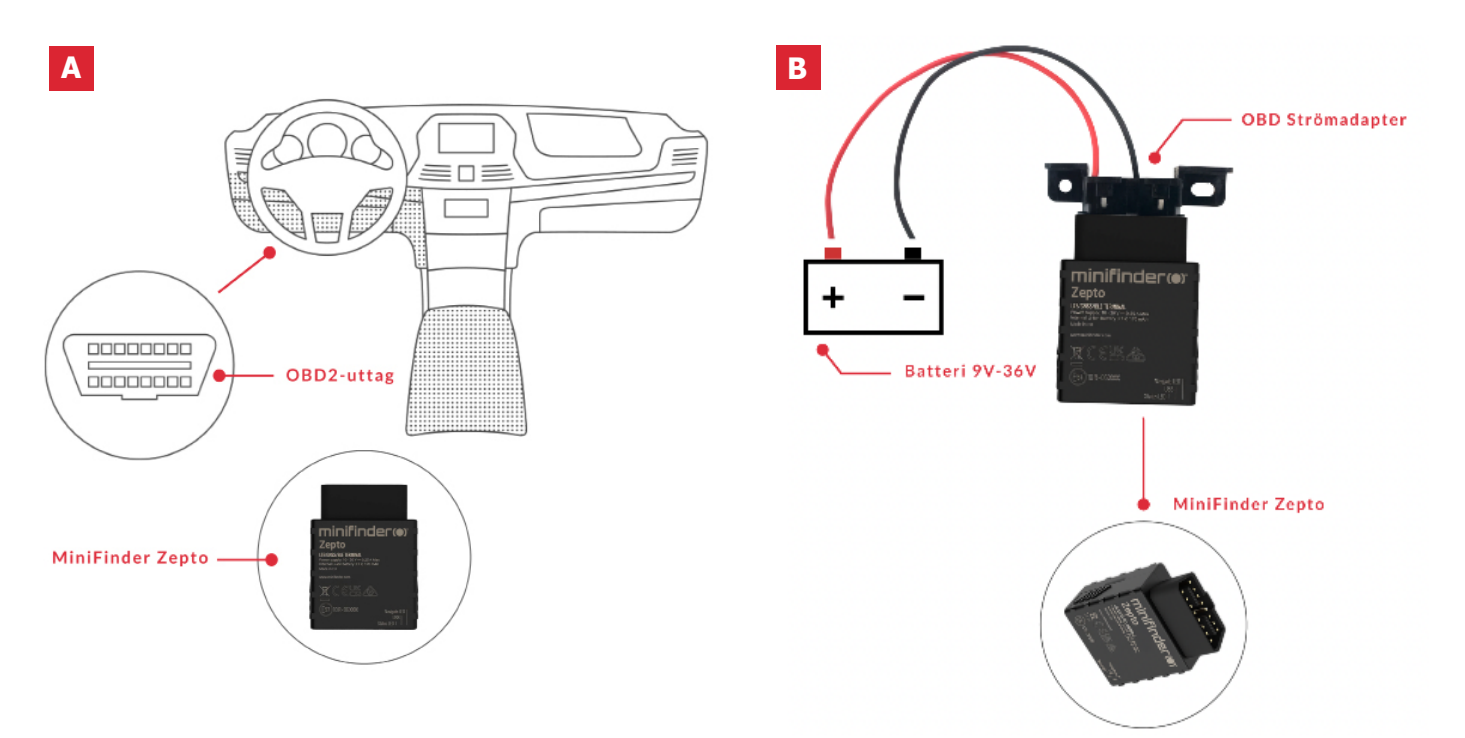

**OBS!** Hvis du har mottatt påloggingsinformasjon til appen fra MiniFinder, kan du hoppe over registreringen av enheten din i trinn 1 og 2 nedenfor.

#### Enhetsregistrering

Besøk my.minifinder.com for å opprette kontoen din og aktivere enheten.

### **Register your MiniFinder**

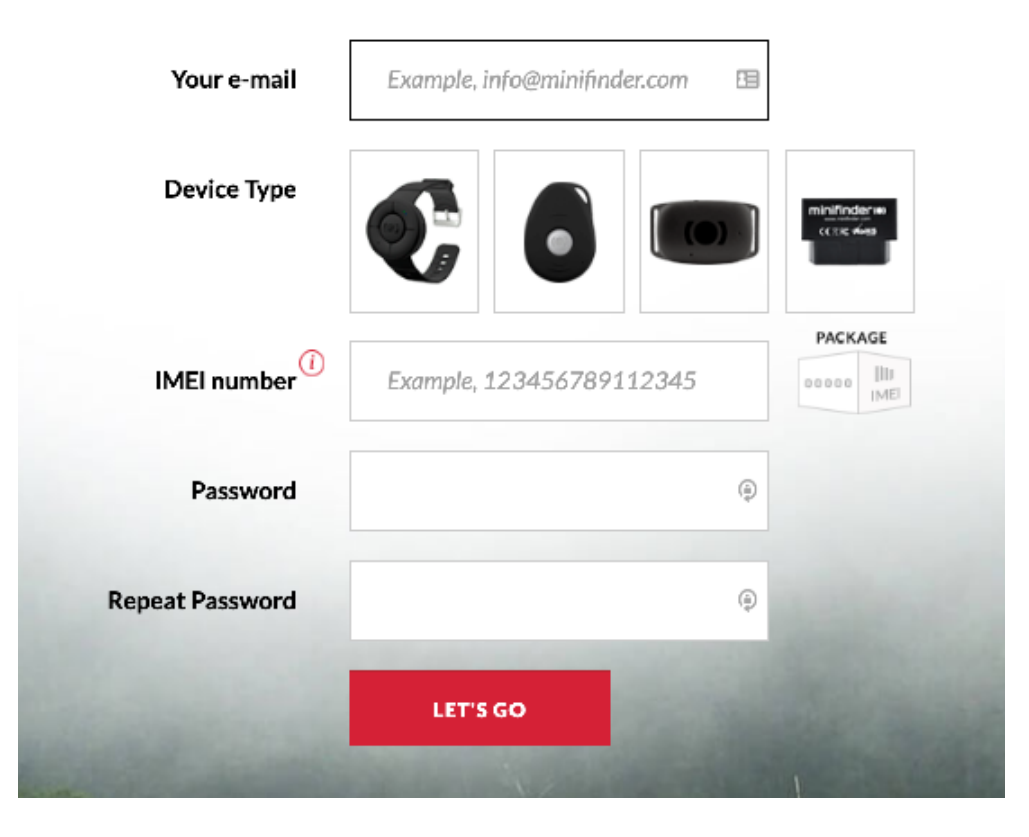

- 2 Koble enheten til bilens OBD2-kontakt alt. via OBD-strømadapter\* til kjøretøyets 12V/24V batteri. Før du begynner å spore for første gang må du koble inn enheten i 5-10 minutter for raskere fiksering mot GPS-satellitter.
  - \* OBD strømadapter selges som separat tilbehør

#### Sanntidssporning via via MiniFinder GO

## 1. Realtidssporning

Du som har tegnet abonnement på sporingstjenesten MiniFinder GO logger inn på <u>https://go.minifind-</u><u>er.com</u> med din innloggingsinformasjon eller laster ned appen MiniFinder GO fra Apple App Store eller Google Play. Start appen eller nettleseren din og logg deretter inn.

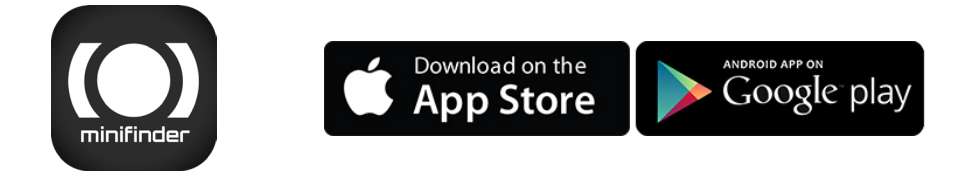

Slik sporer du via nettleseren på datamaskinen din:

Velg (1) Sporing og (2) klikk deretter på enheten for å se (3) posisjonen dens i sanntid på kartet.

| minifinder()) 🖗                | Managering 🏁 Tracks 🖻 Mennegerin 🔝 | Reputs 🥠 Conferensi 👘 No   | Manduna 🤮 Lana 🤤 Luita 🛛 C, 📐 ; minfuca                                                                                                    |
|--------------------------------|------------------------------------|----------------------------|----------------------------------------------------------------------------------------------------|
| 의 推進 至 清                       | - 0882.56A × 👘                     | Wolecu P                   | Difference and the second second second second second second second second second second second second second s                                                                                                    |
| ण 🤋 साधर 🛛 🞴                   | 🔷 👌 🗧 🔺 🖕 🍰 🔿 🗶 🚮                  | AUT CONTRACTOR             | Binte Homa Aitida Barratea                                                                                                    |
| 🛛 🦞 Nano #577 étest            | ♦ 8 <b>   •</b> ≥ ∰ 6 ×            | Gurtern Maps               |                                                                                                    |
| 🛛 🦞 Nano Tast #2215            | 🔷 🔶 🗛 🔹 🚠 🔿 🗙 😽                    | + Despte Streets           |                                                                                                    |
| 🗵 💡 Nano Test #2260            | 🔷 🕹 🖥 🔹 🎥 🖂 🗶 🎽                    | _ A Dougle Physical        |                                                                                                    |
| 🛛 🧛 MinEinder Nans 60010       | 🔶 😔 📙 🛎 🔺 🖂 🗶 🍸                    | Coople Batallite           | Allay.                                                                                                    |
| 🛛 💡 Min Einder Fice d25 signen | ♦ 8   • ≥ ► 0 × -                  | Cougle Hybrid              | Open Kantend                                                                                                    |
| 🗵 🂡 Min Finder Fike doeme      | ♦ 8 h + 2 + 0 ×                    | Cataly Map Make            | He mesh Funga                                                                                                    |
| 🛛 🌳 MiniFinder Eko d'Sergey    | ♦ 8 1. * 2 × 0 ×                   | County Man Maker Marchi    | A CONTRACT OF A CONTRACT OF A |
| 🗵 🤗 Nano #206 etast            | - ¢⊖ II + ≅ ⊨ ⊖ × 🔮                | Couper wep is not reported |                                                                                                    |
|                                |                                    | Openouse/Mc                |                                                                                                    |

For mer informasjon om kartets ulike deler og funksjoner, les "MiniFinder GO Hurtigguide" som du fikk sammen med innloggingsinformasjonen.

#### 2. MiniFinder® Zepto bruksanvisning

Du finner flere funksjoner og kommandoer i den komplette bruksanvisningen:

minifinder-zepto-minifinder-go\_user\_guide-no

#### MiniFinder kjørebok

Logg inn på <u>triplog.minifinder.com</u> eller last ned appen MiniFinder Kjørebok fra Apple App Store eller Google Play. Start appen eller åpne nettleseren din og logg inn for å administrere dine kjørebøker.

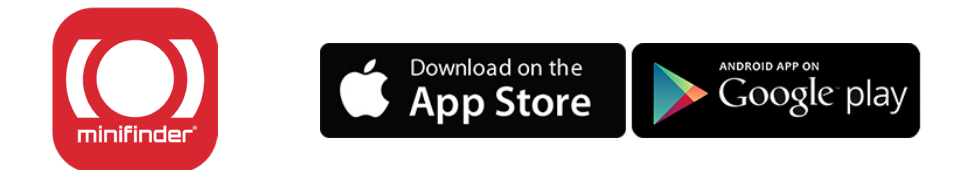

Slik administrerer du kjørebøkene dine i nettleseren på datamaskinen din:

| in the     | Isloggad zorrc demo10 🗣 🚺                  |                                                                      |                                            |                                                            | Map Sotellite Carao |              |             | unaryd a Tanaan | united a           |                 |                                            |
|------------|--------------------------------------------|----------------------------------------------------------------------|--------------------------------------------|------------------------------------------------------------|---------------------|--------------|-------------|-----------------|--------------------|-----------------|--------------------------------------------|
| F          | edan:                                      | MiniFinder Zepto (M00) ittest                                        | ¢ 2                                        |                                                            |                     | Caddary .    | Lope        |                 | Averta Averta      | Dy Samble       | Certh Certh                                |
| 5          | bri datumi:                                | 2018-11-01-00:00                                                     |                                            |                                                            |                     | at a second  |             | AND AND A       | Circle V           | Vaqa I          | Chernial                                   |
| т          | I dature:                                  | 2018-11-22 23:50                                                     | •                                          |                                                            |                     | 1 Stores     | Totayd      | Tetils          | atota Granabiles   | A ar            | increases Fundy                            |
|            |                                            | VISA                                                                 |                                            |                                                            |                     |              | and the     | 19 - 3          |                    | annegeliece     | +                                          |
|            |                                            |                                                                      |                                            |                                                            |                     | sima (       |             |                 | Volanda            | Tavalata        | - 1                                        |
|            |                                            |                                                                      |                                            |                                                            |                     | Google       | Ag          | ornered.        |                    | Wap data 02010- | engle : ferma of itse : Report a map ence. |
|            |                                            |                                                                      |                                            |                                                            |                     | ٩            | % Sar       | nmanfoga        | Exportera till PDF |                 | Exportera til Eccel                        |
| 8 H        | Starttid                                   | Stortplats                                                           | Sluttid                                    | Stopplats                                                  | Total tid           | Miltal start | Miltal stop | Körsträcka      | Uppdrag/Ärende     |                 | Kommentar                                  |
| 0 1        | 2018-11-01 06:56:41                        | 0.33 km from Bkande Vationtom                                        | 2018-11-01 07:05:43                        | 0.39 km from Tipshallen                                    | 00:10:02            | 15098.78     | 15105.84    | 6.88 km         |                    | ¢               |                                            |
| . 2        | 2010-11-01 07:11:02                        | 0.39 km from Tipshallen                                              | 2018-11-01 07:22:19                        | 0.82 km from Värnamovägen, Alvesta, SE                     | 00:11:17            | 15105.64     | 15122.64    | 17 km           |                    | ¢               |                                            |
|            |                                            |                                                                      |                                            |                                                            |                     |              |             |                 |                    |                 |                                            |
| 8          | 2018-11-01 07:24:19                        | 0.82 km from Värnamovägen, Alvesta, 8E                               | 2018-11-01 08:49:33                        | Storgatan, Halmstad, SE                                    | 01:15:14            | 16122.64     | 15238.64    | 116 km          | 5 Privat           | - F 🤇           | Kundbesök                                  |
| 0 3<br>0 4 | 2018-11-01 07:34:19<br>2018-11-01 10:11:57 | 0.62 km from Värnamovilgen, Alvesta, SE<br>Rådhusgatar, Halmatad, SE | 2018-11-01 08:49:33<br>2018-11-01 11:09:26 | Storpatan, Halmstad, SE<br>N 58' 48,9019' : E 13' 54,3787' | 01:16:14            | 15122.84     | 15238.64    | 118 km          | Privat<br>TJMSI    |                 | Kundbesök                                  |

- 1 Objekt-innstillinger. Skriv inn enhetens navn, kilometerstand, sjåførens navn, m.m.
- Velg et objekt.
- 3 Velg tidsperiode.
- Etter at du har valgt objekt og tidsperiode klikker du på "EXECUTE" for å vise kjørebøker.
- 5 Velg mellom "Privat" og "Tjeneste" for å definere reisetype.
- 6 Notér viktige merknader for reiser.
- **7** Opprett automatisk rapportering ved å velge dato og e-postmottakere.

# minifinder()°

#### Kundeservice:

support@minifinder.com

**Telefon:** +46 (0) 470-786833

**Nettsted:** www.minifinder.no